## 天理駅前地下自転車等駐車場のご利用方法(一時利用の場合)

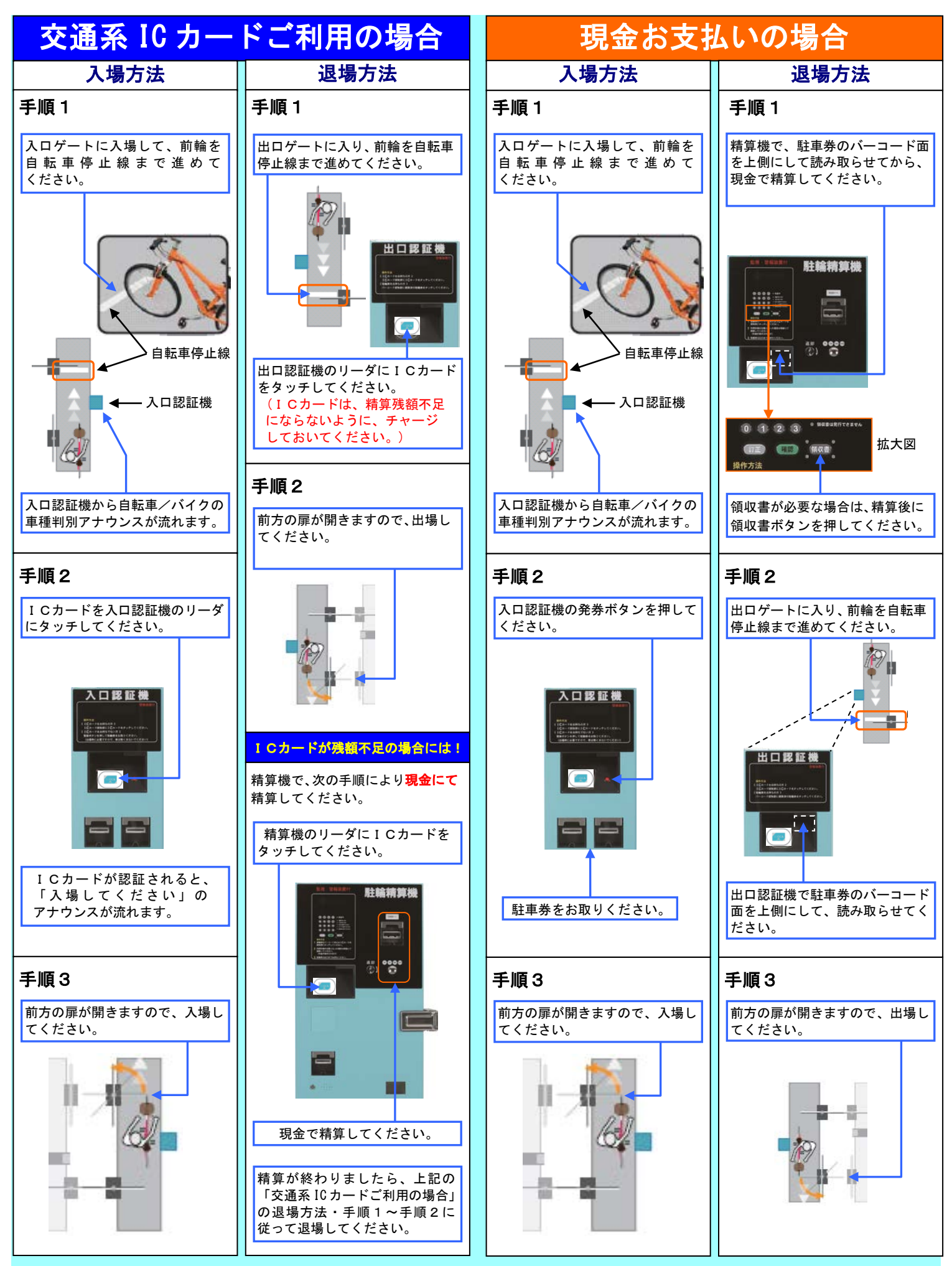

## 天理駅前地下自転車等駐車場のご利用方法(定期利用の場合)

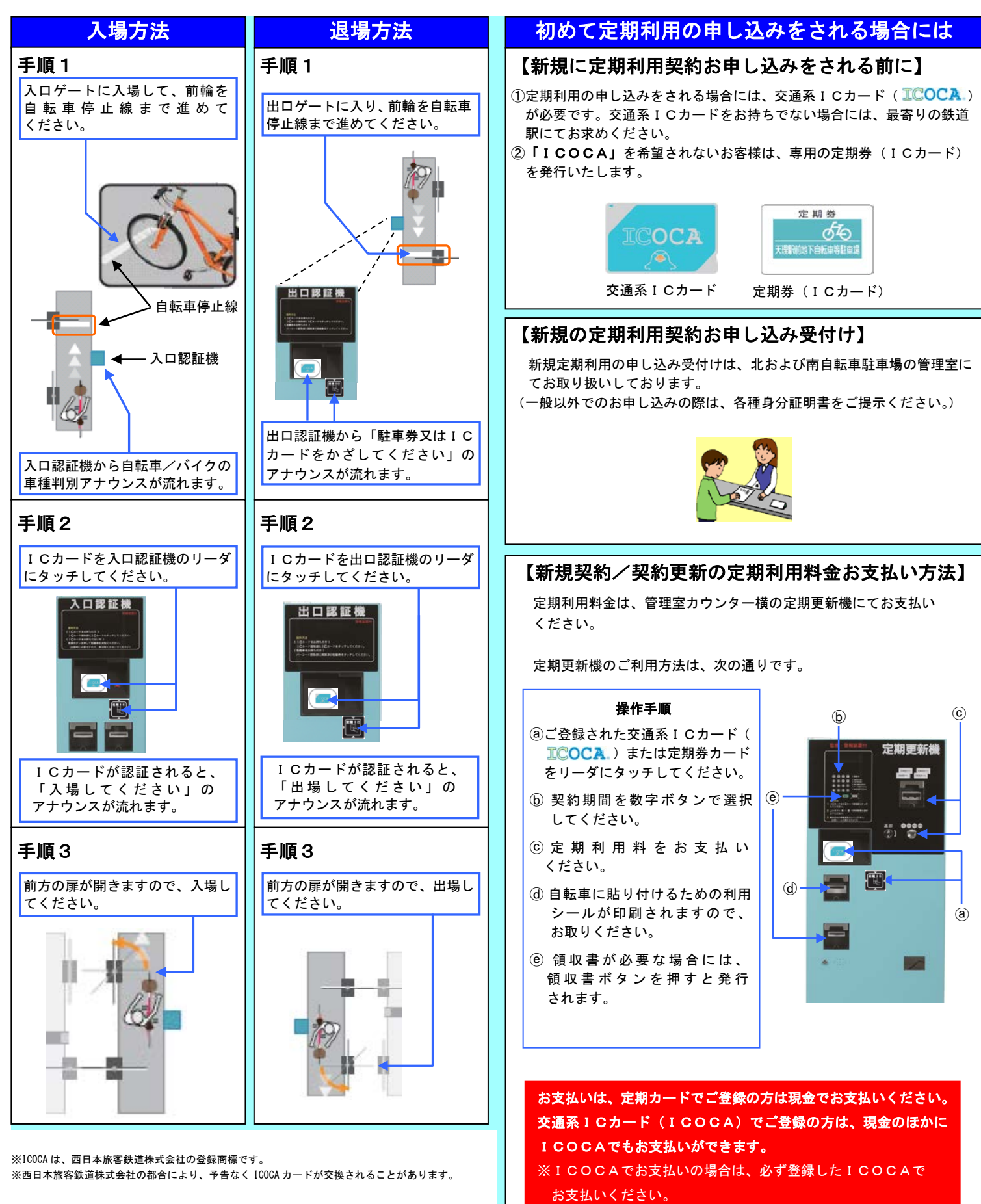